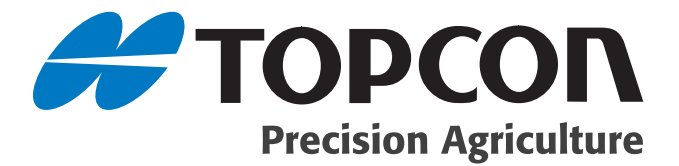

#### System 110/150 Auto Section Control Setup Guide

Part Number AGA3715 Rev 1.5

#### © Copyright Topcon Precision Agriculture May, 2010

All contents in this manual are copyrighted by Topcon. All rights reserved. The information contained herein may not be used, accessed, copied, stored, displayed, sold, modified, published or distributed, or otherwise reproduced without express written consent from Topcon. Applicable for Software Version 2.04.19 and above

# Preface

This manual has been developed to provide you with information necessary to operate and maintain this Topcon Precision Agriculture (TPA) product. Proper service and use is important for the safe and reliable operation of the product. The sections provided in this manual include information necessary for the safe and correct operation, care, and troubleshooting of this product. The benefits this product provides can be greatly influenced by your knowledge of the products described in this manual.

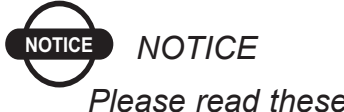

Please read these Terms and Conditions carefully.

#### **Terms and Conditions**

#### General

**APPLICATION** - You accept these Terms and Conditions by purchasing the product from Topcon Precision Agriculture (TPA) or from one TPA's product dealers.

**COPYRIGHT** - All information contained in this manual is the intellectual property of, and copyrighted material of TPA. All rights are reserved. You may not use, access, copy, store, display, create derivative works of, sell, modify, publish, distribute, or allow any third parties access to, any graphics, content, information or data in this manual without TPA's express written consent and may only use such information for the care and operation of your product. The information and data in this manual are a valuable asset of TPA and are developed by the expenditure of considerable work, time and money, and are the result or original selection, coordination and arrangement by TPA.

**TRADEMARKS** – ZYNX, PROSTEER, EAGLE, KEE Technologies, Topcon, Topcon Positioning Systems and Topcon Precision Agriculture are trademarks or registered trademarks of the Topcon Group of companies. Microsoft and Windows are trademarks or registered trademarks in the United States and/or other countries of Microsoft Corporation. Product and company names mentioned herein may be trademarks of their respective owners.

**WEBSITE and OTHER STATEMENTS** - No statement contained at the website of TPA or any other Topcon Group company or in any other advertisements or TPA literature or made by an employee or independent contractor of TPA modifies these Terms and Conditions (Including the software licence, warranty and limitation of liability).

**IMPORTANT: SAFETY** - Improper use of the product can lead to death or injury to persons, damage to property and/or malfunction of the product. The product should only be repaired by authorized TPA service centres. You should closely review the safety warnings and directions as to the proper use of the product in this manual and at all times comply with the same.

#### **Limited Warranty**

**ELECTRONIC and MECHANICAL COMPONENTS** -TPA warrants that the electronic components manufactured by TPA shall be free of defects in materials and workmanship for a period of one year from the original date of shipment to the dealer. TPA warrants that all valves, hoses, cables and mechanical parts manufactured by TPA shall be free of defects in materials and workmanship for a period of 12 months from the date of sale.

**RETURN and REPAIR** - During the respective warranty periods, any of the above items found defective may be shipped to TPA for repair. TPA will promptly repair the defective item at no charge, and ship it back to you. You must pay the shipping and handling charges in respect of the same. Calibration or components, labour and travel expenses incurred for in-field removal and replacement of components are not covered in this warranty policy. Damage to components due to negligence, abuse or improper use, maintenance, modification or repair is NOT covered under this warranty.

**WARRANTY DISCLAIMER -** Other than for the above warranties or warranties in an appendix or a warranty card accompanying the product, this manual and the product are provided 'as is'. There are no other warranties and to the extent allowed by law TPA excludes all implied terms, conditions and warranties in respect of the manual and the product (including any implied warranty or merchantability or fitness for any particular use or purpose).

**LIABILITY LIMIT and INDEMNITY -** TPA and its dealers, agents and representatives shall not be liable for technical or editorial errors or omissions contained herein or for special, indirect, economic, incidental or consequential damages resulting from the furnishing, performance or use of this material or the product (including where TPA has been advised of the possibility of such damage). Such disclaimed damages include but are not limited to loss of time, loss or destruction of data, loss of profit, savings or revenue or loss of or damage to the product. In addition, TPA is not responsible or liable for damages or costs incurred in connection with obtaining substitute products or software, claims by others, inconvenience, or any other costs.

In any event, TPA's liability to you or any other person for any claim, loss or damage (in contract, tort or on any other basis) will be limited (in TPA's option) to either (a) the replacement or repair of the product, or (b) payment of the cost of replacing or repairing the product. You indemnify and hold TPA harmless against any claim, action, damage, loss, liability or cost (including legal fees) which TPA incurs arising from (a) your operation, use and/ or maintenance of the product other that in accordance with the terms set out in this manual, or (b) your negligence or wrongful act or omission in respect of the product.

#### Other

These Terms and Conditions may be amended, modified, superseded or cancelled, at any time by TPA. These Terms and Conditions will be governed by, and construed in accordance with:

- the laws of South Australia if the product is sold and supplied to you in Australia (in which case the courts of South Australia or the Federal Court of Australia (Adelaide Registry) have exclusive jurisdiction in respect of any claim or dispute); or

- the laws of the State of California if the product is sold and supplied to you outside of Australia.

All information, illustrations, and applications contained herein are based on the latest available information at the time of publication. TPA reserves the right to make product changes at any time without notice.

If any part of these Terms and Conditions would be unenforceable, the provision must be read down to the extent necessary to avoid that result, and if the provision cannot be read down to that extent, it must be severed without affecting the validity and enforceability of the remainder of these Terms and Conditions.

Comments, suggestions, and questions about TPA products are welcomed. Contact your local TPA representative or a representative at our corporate facility.

Topcon Precision Agriculture 14 Park Way Mawson Lakes, South Australia 5095. Phone: +61 8 8203 3300 Fax: +61 8 8203 3399

#### **Service Information**

Service assistance can be provided by contacting your local TPA Authorised Dealer or by calling the Topcon Precision Agriculture Service Centre.

Phone: +61 8 8203 3300 Fax: +61 8 8203 3399

8.30am to 5pm (Adelaide Local Time), Monday through Friday.

#### **Manual Conventions**

This Manual uses the following conventions:

File>Exit - Click/tap/press the File menu, then click/tap/press Exit.

Enter - Click/tap/press the button or key labelled Enter.

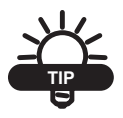

Supplementary information that can help you configure, maintain, or set up a system.

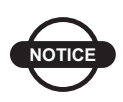

Supplementary information that can have an effect on system operation, system performance, measurements & personal safety.

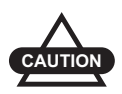

Notification that an action has the potential to adversely effect system operation, system performance, data integrity, or personal health.

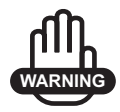

Notification that an action *will* result in systems damage, loss of data, loss of warranty, or personal injury.

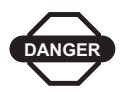

UNDER NO CIRCUMSTANCES SHOULD THIS ACTION BE PERFORMED.

# able of Contents

| 1   | Getting Started 1-1           |      |  |
|-----|-------------------------------|------|--|
|     | What is Auto Section Control? |      |  |
|     | Enabling Auto Section Control |      |  |
| 2   | Software Setup                | 2-1  |  |
|     | Mode Setup                    |      |  |
|     | Control Mode                  |      |  |
|     | Minimum Gap Size              |      |  |
|     | Boundary Limit                |      |  |
|     | Section Setup                 |      |  |
|     | Number of Sections            |      |  |
|     | Section Width                 |      |  |
|     | Controller Setup              |      |  |
|     | On Time                       |      |  |
|     | Off Time                      |      |  |
|     | Sense Type                    |      |  |
|     | Master Switch                 | 2-11 |  |
| 3   | Operations                    | 3-1  |  |
|     | How it Works                  |      |  |
|     | Individual Section Control    |      |  |
| Α   | Software Registration         | A-1  |  |
| Inc | dex                           |      |  |

## **Notes:**

| <br> |  |
|------|--|
|      |  |
|      |  |
|      |  |
|      |  |
| <br> |  |
|      |  |
| <br> |  |
|      |  |
|      |  |
|      |  |
|      |  |
|      |  |
|      |  |
|      |  |
|      |  |
|      |  |

# **Getting Started**

This chapter with give you a brief explanation on what Auto Section Control is, and how to enable Auto Section Control on your System 110 or System 150 console.

#### What is Auto Section Control?

Auto Section Control allows you to automatically turn the sections on your boom on and off.

The system will turn on when it detects an area that hasn't been covered and it will turn off when it detects areas that have already been passed over.

The main purpose of this feature is to reduce wastage of product and to create even coverage over your field.

Auto Section Control can be enabled and disabled easily through your console and can control up to 10 sections at a time.

Even if your boom has 30 sections, the system can be configured to control 3 sections under one section width.

# Precision Control System

#### **Enabling Auto Section Control**

Figure 1-1. Main Guidance Screen

1. Select 📃 (figure 1-1) to enter the *Select Feature screen* 

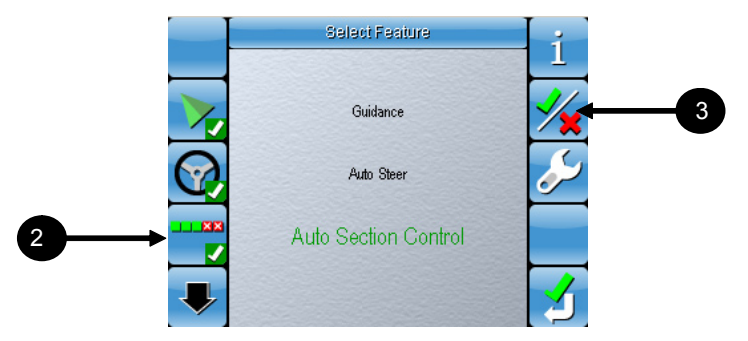

Figure 1-2. Select Feature Screen

- 2. Select Auto Section Control (figure 1-2)
- 3. Select is to Enable Auto Section Control if Auto Section Control is disabled

# Software Setup

This chapter will explain how to setup your Auto Section Control software for use.

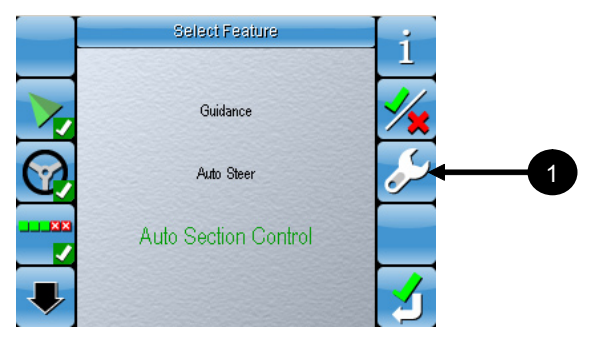

Figure 2-1. Feature Selection Screen

1. Select *b* to enter the *Auto Section Control Setup screen* 

#### **Mode Setup**

There are 3 options to configure under Mode Setup. These are:

- The Control Mode
- Minimum Gap Size
- Enable or Disable Boundary Limit

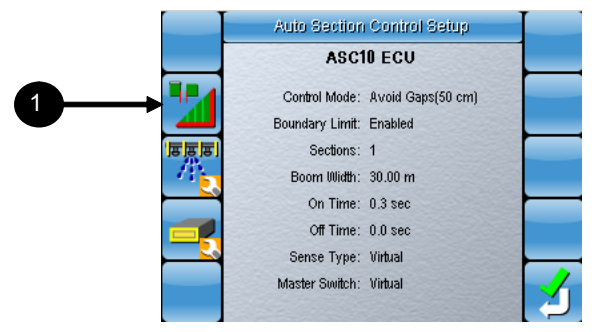

Figure 2-2. Auto Section Control Setup Screen

1. Select **1** to enter the *Mode Setup screen* 

#### **Control Mode**

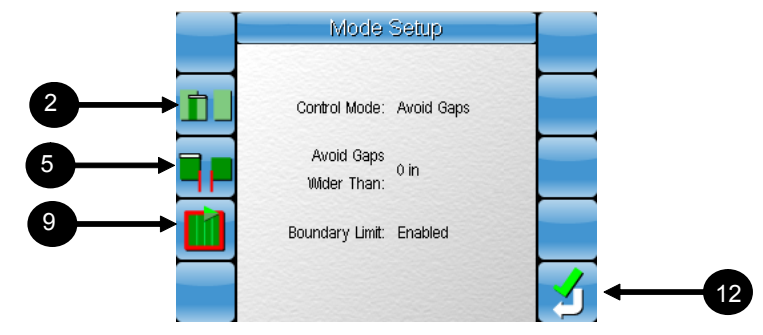

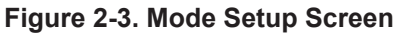

2. Select **1** to change the *Control Mode* 

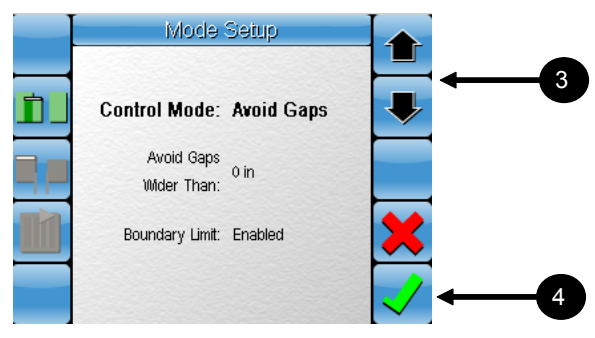

Figure 2-4. Control Mode Selection

3. Use the **up and down arrows** to select between **Avoid Gaps** and **Avoid Overlap**.

Selecting **Avoid Gaps** will prevent the sections on your boom from turning off if a gap equal to or smaller than the minimum gap size is detected. A gap could be the space between two areas of coverage which is small enough to be ignored. Avoiding small gaps prevents the sections on your boom from intermittenly turning on and off if small uncovered areas are detected.

Selecting **Avoid Overlap** will cause the sections on your boom to turn off if a previously covered area is detected.

4. Select  $\checkmark$  to confirm

#### **Minimum Gap Size**

5. Select figure 2-3) to enter a minimum gap size (refer Avoid Gaps above)

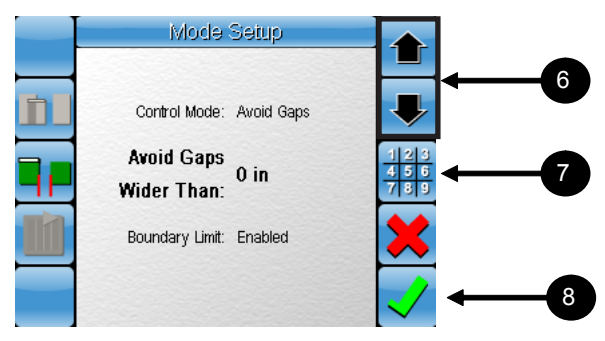

Figure 2-5. Mode Setup Screen

- 6. Use the **up and down arrows** to select a value between zero and 6.6ft
- 7. Alternatively, select to type in a specific numeric value.

Refer to Appendix A, page A-8 of the System 110/150 Operator's Manual (Part Number AGA3663) for information on using the Numeric keypad.

8. Select  $\checkmark$  to confirm

#### **Boundary Limit**

9. Select (figure 2-3)

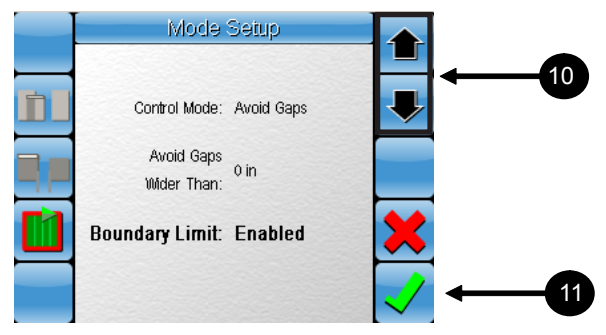

Figure 2-6. Boundary Limit

10. Use the **up and down arrows** to enable or disable the Boundary Limit

When the Boundary Limit is enabled, the sections on the boom will automatically turn off when it detects the vehicle has left the field boundary (refer to the System 110/150 Operator's Manual, Chapter 8 for more information on creating a field boundary).

This helps prevent accidental application of product outside of the field boundary. When the Boundary Limit is disabled, the sections of the boom will continue to apply product even outside the field boundary.

- 11. Select 🗸 (figure 2-6) to confirm
- 12. Select 💋 (figure 2-3) to return to the Auto Section Control Setup screen

#### **Section Setup**

There are 2 options to configure under Section Setup. These are:

- Number of sections
- Section width

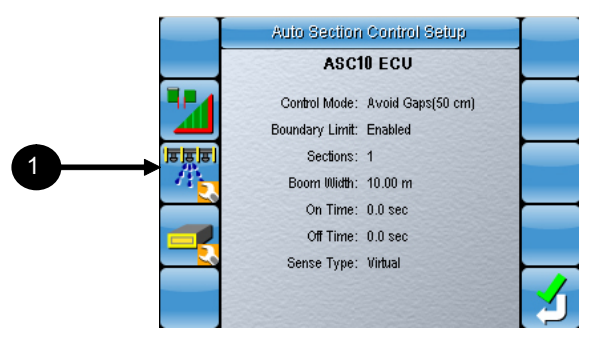

Figure 2-7. Auto Section Control Setup Screen

1. Select to enter the *Section Setup screen* 

#### **Number of Sections**

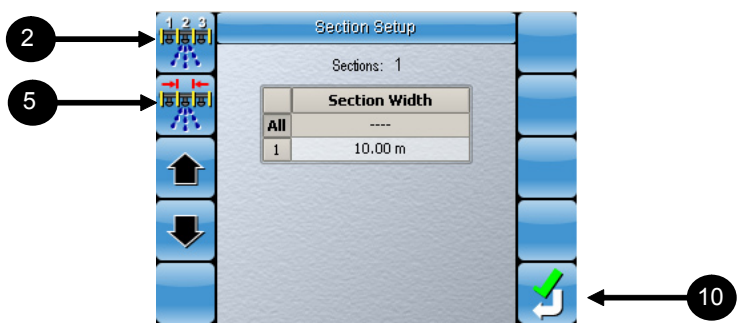

Figure 2-8. Section Setup Screen

2. Select (figure 2-8)

|       |     | Section Setup |   |   |
|-------|-----|---------------|---|---|
| 14    |     | Sections: 1   |   |   |
|       |     | Section Width |   |   |
| AN ST | All |               |   |   |
|       | 1   | 10.00 m       |   |   |
|       |     |               |   |   |
|       |     |               | × |   |
|       |     |               | < | ← |

Figure 2-9. Select Number of Sections

- 3. Use the up and down arrows to select up to 10 sections
- 4. Select  $\checkmark$  to confirm

#### **Section Width**

5. Select (figure 2-8)

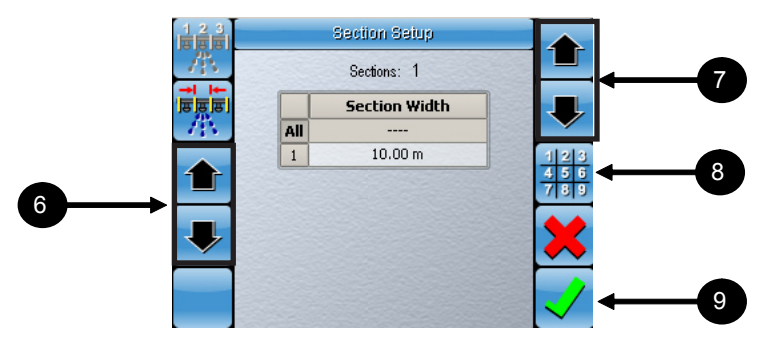

Figure 2-10. Enter Section width

6. Use the **up and down arrows** on the left to select a section.

You can either select an individual section to change its value or you can select all to set a specific value for all the sections.

- 7. Use the **up and down arrows** on the right to change the section width value
- 8. Alternatively, select to type in a specific numeric value.

Refer to Appendix A, page A-8 of the System 110/150 Operator's Manual (Part Number AGA3663) for information on using the Numeric keypad.

- 9. Select  $\checkmark$  to confirm
- 10. Select 💋 (figure 2-8) to return to the Auto Section Control Setup screen

#### **Control Setup**

There are 3 options to configure under Control Setup. These are:

- On Time
- Off Time
- Sense Type

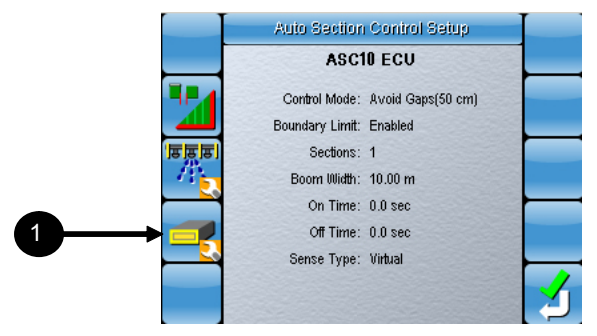

Figure 2-11. Auto Section Control Setup Screen

1. Select 🗾 to enter the *Control Setup screen* 

#### On Time

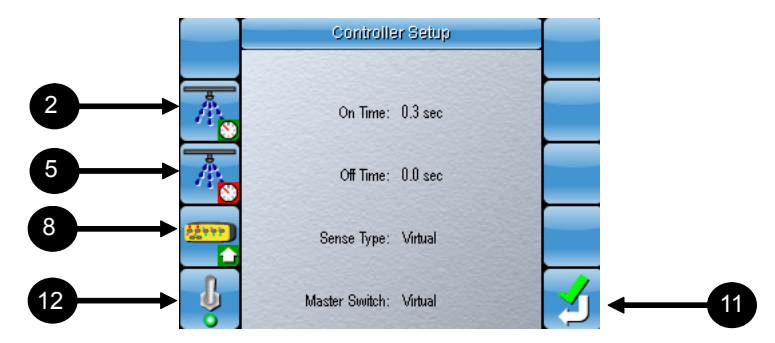

Figure 2-12. Control Setup Screen

2. Select **I** to set the **On Time** 

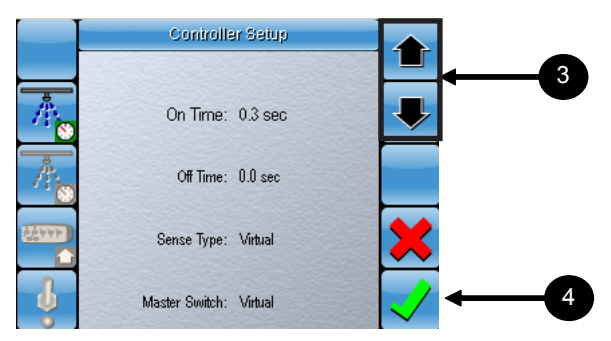

Figure 2-13. Set the On Time

3. Use the **up and down arrows** to set the On Time to a value between 0 and 5 seconds.

The On Time is the physical time delay between when the sections are turned on and when the product actually comes out of the application nozzle.

4. Select  $\checkmark$  to confirm your selection

#### **Off Time**

5. Select **Off Time** (figure 2-12)

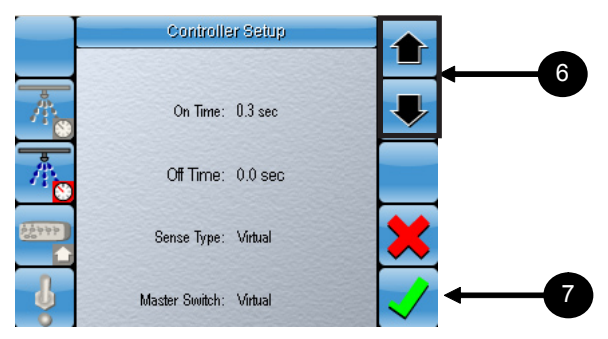

Figure 2-14. Set the Off Time

6. Use the **up and down arrows** to set the Off Time to a value between 0 and 5 seconds.

The Off Time is the physical time delay between when the sections are turned off and when the product actually stops coming out of the application nozzle.

7. Select 💙 (figure 2-14) to confirm your selection

#### Sense Type

8. Select **E** to set the **Sense Type** (figure 2-12)

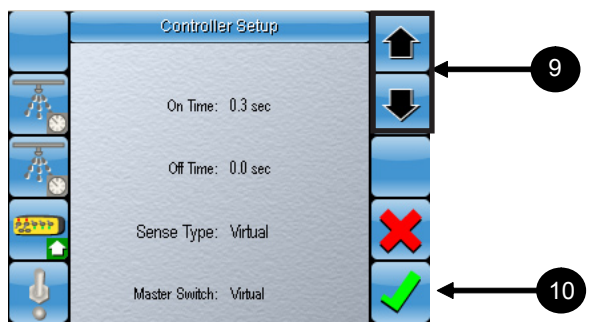

Figure 2-15. Set the Sense Type

9. Use the **up and down arrows** to select between Virtual, Switchbox and ECU Inputs.

**Virtual** is selected if you are turning the sections on and off through the console's virtual switchbox.

**Switchbox** is selected if you are using a normal key switchbox that is physcially connected to your system.

**ECU Inputs** is selected if you are using a switchbox that connects directly to the ECU Inputs

- 10. Select 💙 (figure 2-15) to confirm your selection
- 11. Select 🛃 (figure 2-12) to return to the *Auto Section Control Setup screen*

#### **Master Switch**

12. Select 🔮 to set the **Master Switch** (figure 2-12)

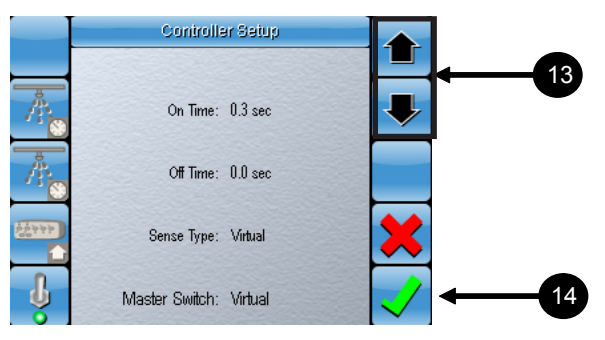

Figure 2-16. Set the Master Switch

13. Use the **up and down arrows** to select between Virtual and ECU Inputs.

**Virtual** is selected if you are controlling the Master Switch through the console's virtual switchbox.

**ECU Inputs** is selected if you controlling the Master Switch via a switchbox that connects directly to the ECU Inputs

- 14. Select  $\checkmark$  (figure 2-16) to confirm your selection
- 15. Select *Setup screen* (figure 2-12) to return to the *Auto Section Control Setup screen*

## **Notes:**

| <br> |
|------|
|      |
| <br> |
|      |
|      |
|      |
|      |
|      |
|      |
|      |
|      |
|      |
|      |
|      |

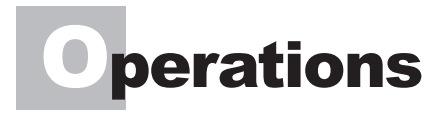

This section will explain how to use Auto Section Control as applied to your field.

Once it has been setup properly and is active, Auto Section Control will automatically turn the sections on your boom On and Off as you are performing coverage mapping of your field.

#### How it works

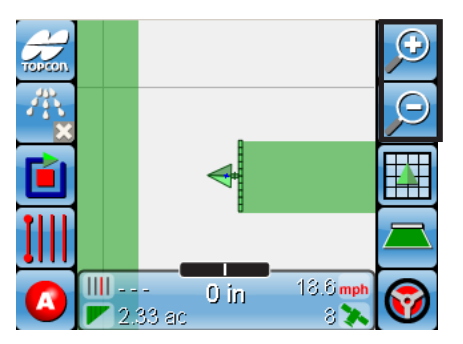

Figure 3-1. Vehicle approaches previously covered area

In figure 3-1 a sprayer with a 30 meter boom is approaching a previously covered area. Areas which have been covered are green.

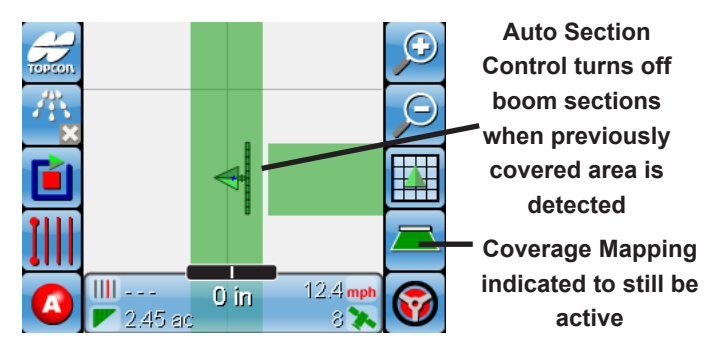

Figure 3-2. Vehicle enters previously covered area

In figure 3-2, the sprayer has entered the previously covered area. Coverage mapping is indicated to still be active however the sections on the boom have automatically turned off.

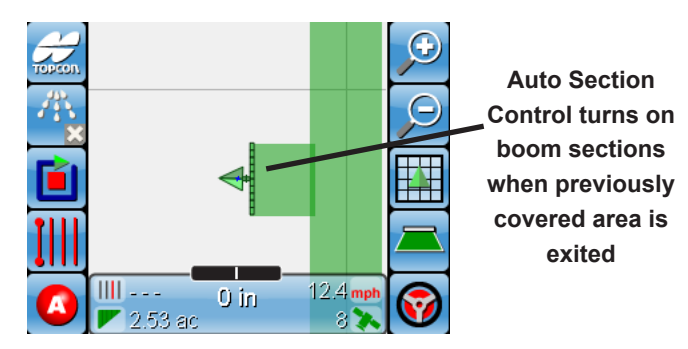

Figure 3-3. Vehicle exits previously covered area

In figure 3-3, the sprayer has exited the previously covered area and the sections on the boom have automatically turned back on.

This is just a simple example of how Auto Section Control is meant to perform once it is active.

#### **Individual Section Control**

As mentioned, Auto Section Control turns the sections on your boom Off when a previously covered area is detected. This means that the boom will only turn Off the sections that are currently passing over a previously covered area.

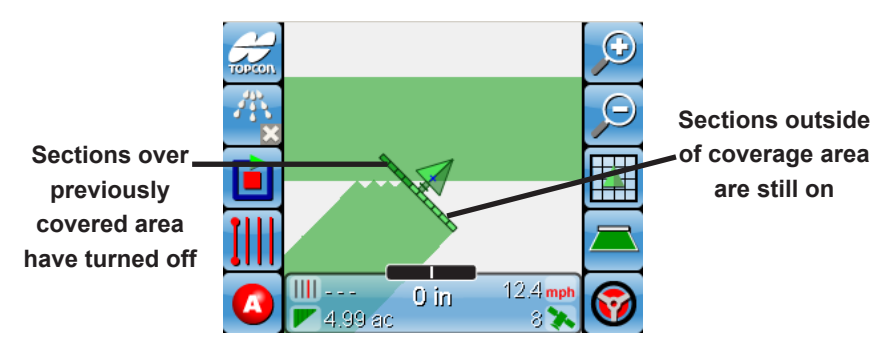

Figure 3-4. Individual sections are controlled on entry

The same applies when exiting a previously covered area. The sections will turn On gradually as they begin to exit the coverage area.

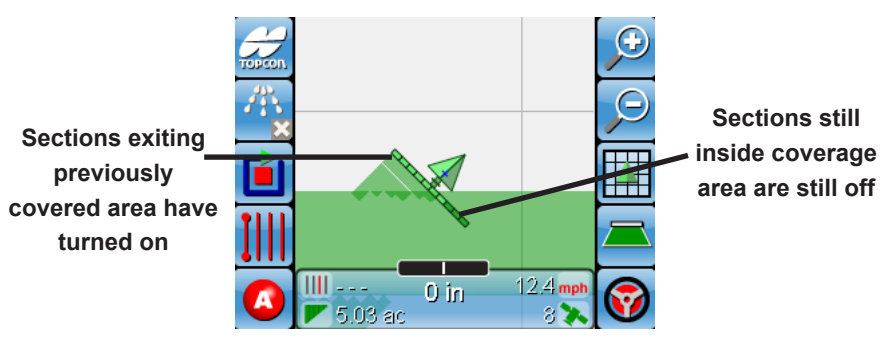

Figure 3-5. Individual sections are controlled on exit

## **Notes:**

| <br> |  |
|------|--|
|      |  |
| <br> |  |
|      |  |
|      |  |
|      |  |
|      |  |
|      |  |
|      |  |
|      |  |
|      |  |
|      |  |
|      |  |
| <br> |  |
|      |  |

## Appendix A - Software Registration

The first time you attempt to enable Auto Section Control, you will be prompted to register your software.

To register, you will require three registration numbers that are available from your authorized TPA dealer.

- 1. Enter the 3 registration numbers
- 2. Select the **Green Tick** to confirm
- 3. If the entered Registration Key is incorrect, select 💋 to return to the *Enter Registration Key* screen to try again or contact your authorized TPA dealer for assistance

## **Notes:**

| <br> |  |
|------|--|
|      |  |
| <br> |  |
|      |  |
|      |  |
|      |  |
|      |  |
|      |  |
|      |  |
|      |  |
|      |  |
|      |  |
|      |  |
| <br> |  |
|      |  |

# ndex

#### Index

#### A

Auto Section Control 1-1 Enable 1-2 Setup 2-1 Avoid Gaps 2-3 Avoid Overlap. 2-3

#### B

boom 3-1 Boundary Limit 2-4

#### С

Control Mode 2-2 Control Setup 2-8 Coverage mapping 3-2

#### D

Drive Mode 2-10, 2-11 Drive Only 2-10, 2-11

#### I

Individual Section Control 3-3

#### Μ

Master Switch 2-11 Minimum Gap Size 2-3 Mode Setup 2-2

#### Ν

Number of Sections 2-6

#### 0

Off Time 2-9 On Time 2-8

#### S

Section Setup 2-5 Section Width 2-6 Select Feature 1-2 sprayer 3-1

## **Notes:**

| <br> |
|------|
|      |
|      |
|      |